## Återupprätta Internetanslutning på flipskärm

Nätverket är inte anslutet. Kontrollera nätverksanslutningen och försök igen.

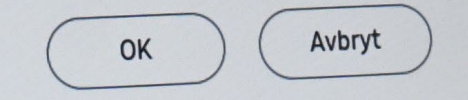

# 1. Tryck OK om meddelandet "Nätverket är inte anslutet" visas.

Alternativt,

 Öppna ritmenyn och välj Meny > INSTÄLLNINGAR > Nätverk > Öppna nätverksinställningar

# 2. Välj Nätverkstyp:> Trådlös

Nätverkstyp Hur ansluter du till Internet? Trådlös Trådbundet

Föregående

3. Om knappen "Hantera sparade nätverk visas, välj Hantera sparade nätverk: > Markera alla > Ta bort > Stäng

annars gå vidare till pkt 4.

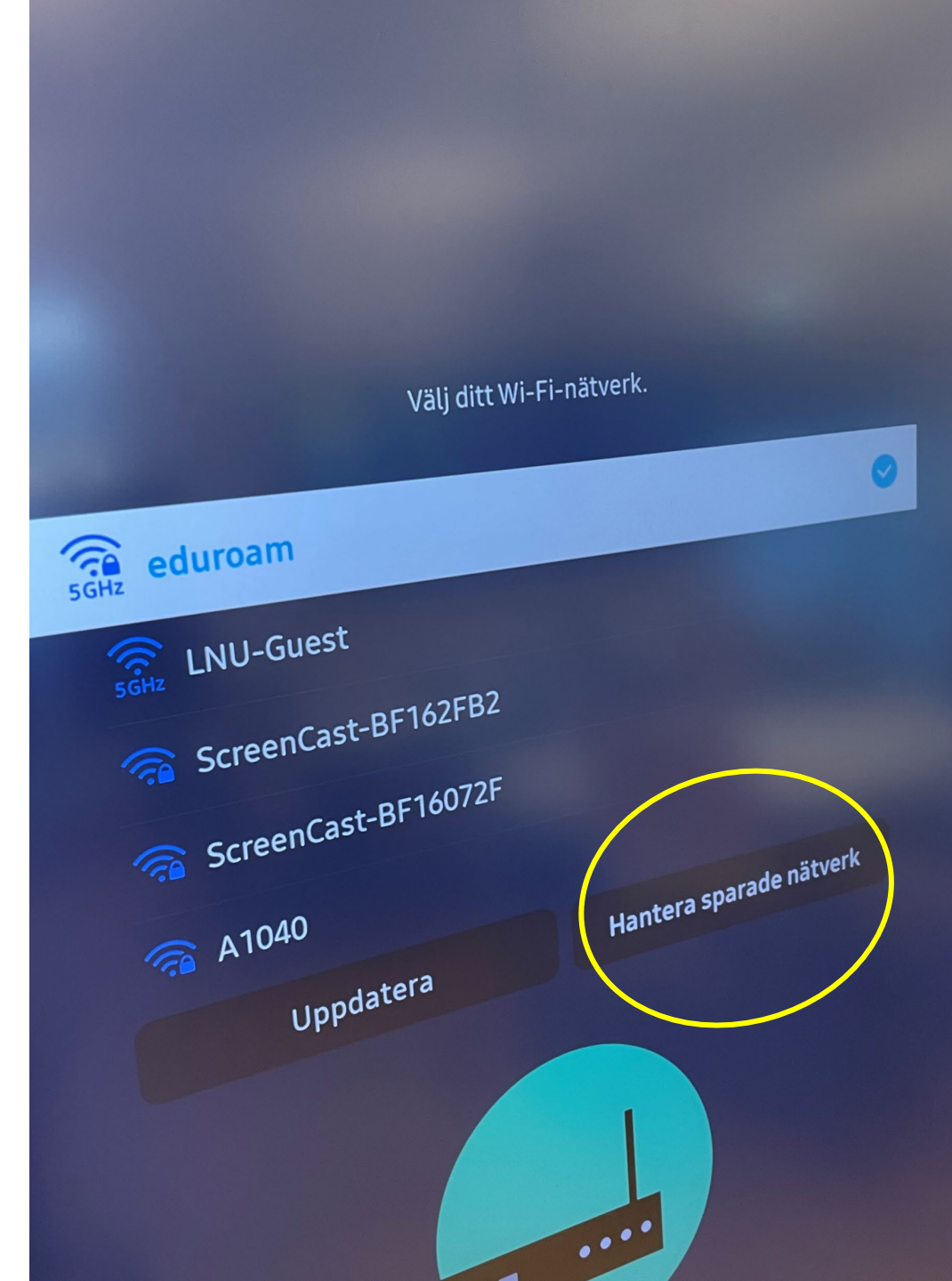

## 4. Säkerhetsinställningar: > Inget certifikat

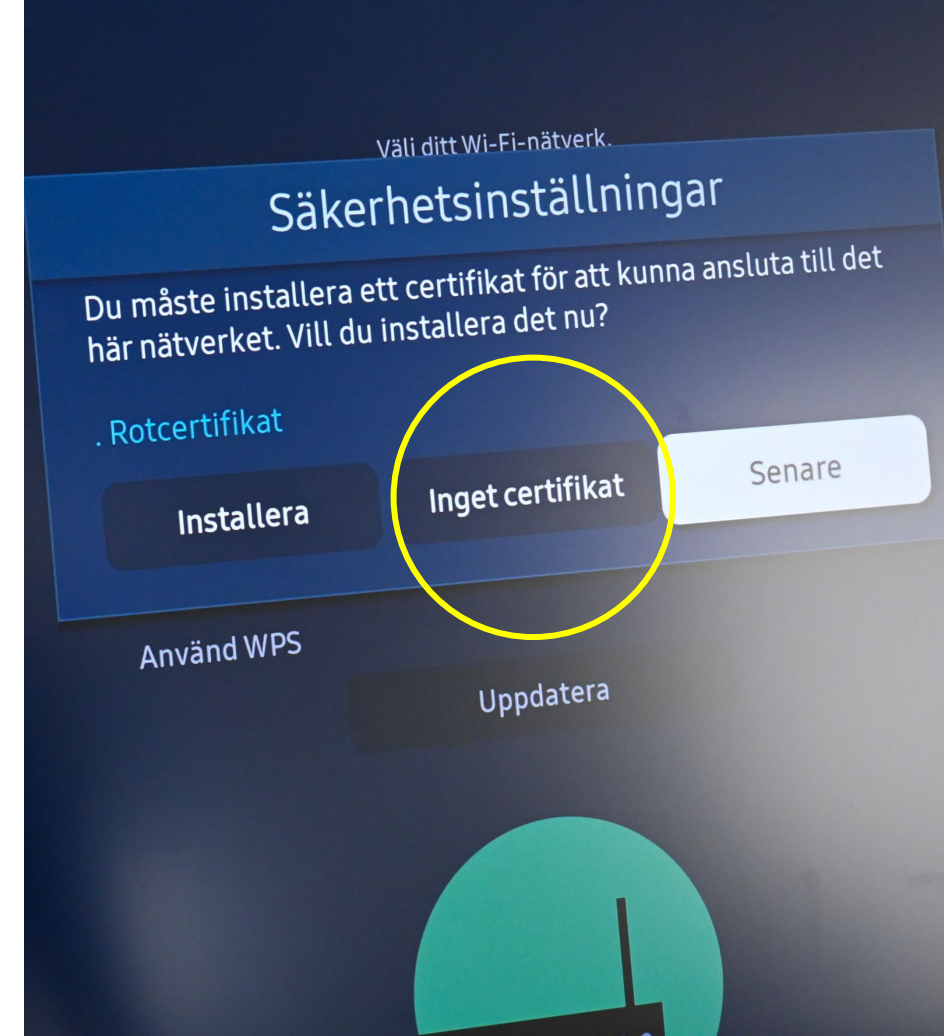

# 5. Säkerhetsinställningar: > Ange ID: user@lnu.se > Ange lösenord: Lnulösenord

> Anslut

### Trådlös anslutning

#### Säkerhetsinställningar

| EAP-typ       | PEAP             |
|---------------|------------------|
| Fas 2-typ     | MSCHAPV2         |
| CA-certifikat | Inget certifikat |
| Anonymt ID    | Ange ID          |
| ID            | Ange ID          |
| Lösenord      | Ange lösenord    |
|               |                  |
| Anslut        | Avbryt           |
| ATTAINS THE   | Uppdatera        |
|               |                  |

### 6. Välj OK

Föregående

### Trådlös anslutning

Kontakta din internetleverantör om du har problem med användning av onlinetjänster.

 $\checkmark$